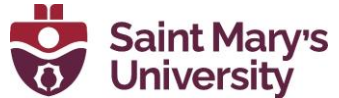

## Importing/Exporting Citations from Databases into ProQuest RefWorks

These instructions are for **ProQuest RefWorks** version of RefWorks. The process may be slightly different for the classic or legacy versions of RefWorks.

There are three ways to insert database citations into RefWorks:

- 1. **Direct Export:** The database provides a link for exporting citations into RefWorks.
- 2. **Import as Text File:** The database allows you to save citations as a text file. You then insert the file into the RefWorks Import page.
- 3. **Create New Reference:** Manually enter a citation into your RefWorks database.

## Note: Always check citations for completeness and accuracy after they are downloaded into RefWorks, and in your bibliography.

You may need to unblock pop-ups on your browser in order to successfully export citations to RefWorks.

| Database<br>(Interface)                | Export/Import Instructions                                                                                                    |
|----------------------------------------|----------------------------------------------------------------------------------------------------|
| ABI/INFORM<br>(ProQuest)               | Can also refer to the instructions for importing references from ProQuest Databases.          Direct Export         • Mark the records you want to export or         • View the record you want to export         • Click either the "cite" icon <sup>(2)</sup> or the ellipses <sup>(2)</sup> icon at the top of the page         • Select the RefWorks icon <sup>(2)</sup> • Make desired adjustments         • Click "continue"                                                                             |
| Abstracts in<br>Anthropology<br>(SAGE) | <ul> <li>Can also refer to the instructions for importing references from SAGE Journals.</li> <li><u>Direct Export</u> <ul> <li>Click "Cite" on left side of the page.</li> <li>Select "RefWorks" from format on the bottom.</li> <li>Select "Download citation"</li> <li>Click "Submit data to RefWorks"</li> </ul> </li> </ul>                                                                                                    |
| Academic Search<br>Premier (EBSCO)     | <ul> <li>Direct Export of multiple citations</li> <li>Click on the blue folder icon or "Add to folder"</li> <li>Click on the yellow "Folder" icon at the top right of the screen</li> <li>Click the "Export" icon on the right side of the screen</li> <li>Select "Direct Export to RefWorks" and click "Save"</li> </ul> Direct Export of a single citation <ul> <li>Click on a title or the preview icon to view a single record</li> <li>Click the "Export" icon on the right side of the screen</li> </ul> |

| Database<br>(Interface)                                  | Export/Import Instructions                                                                                                    |
|----------------------------------------------------------|----------------------------------------------------------------------------------------------------|
| Access<br>Engineering                                    | <ul> <li>Import as a RIS File</li> <li>Choose the item you would like to export</li> <li>Click on the "Cite" button cite</li> <li>From the "Download as" choose RIS</li> <li>Save the .RIS file to your computer</li> <li>In RefWorks, click on the  Add" icon and select "Import References"</li> <li>Drag and drop the .RIS file to the RefWorks window, or click "select a file from your computer" to upload the .RIS file</li> <li>Select "RIS Format" from the dropdown menu for the file format type · Click "Import"</li> </ul>                                                                                                    |
| Access Science                                           | <ul> <li>Import as a RIS File</li> <li>Choose the item you would like to export</li> <li>Click on the "Cite" button ✓</li></ul>                                                                                                    |
| ACM Digital<br>Library                                   | <ul> <li>Import as a Bib TeX File</li> <li>Choose the record you would like to export</li> <li>Click on the "Export Citations" icon <sup>11</sup> and choose "BibTeX" from the drop-down.</li> <li>Click on the "download" button at the bottom to save as a .BIB file.</li> <li>In RefWorks, click "Add" and select "Import References"</li> <li>Drag and drop the .BIB file to the RefWorks window or click "select a file from your computer" to upload the .BIB file</li> <li>Use the "Search by database or format" to search for "BibTeX" and select it from the dropdown menu</li> <li>Select "ACM Digital Library (BibTeX format)" for the file format type</li> <li>Click "Import"</li> </ul> |
| Adam Matthew<br>Digital Collections                      | <ul> <li><u>Direct Export</u></li> <li>Many documents within these collections are exportable to RefWorks</li> <li>Click "Citation/Export" near the top right side</li> <li>Click the RefWorks icon near the bottom of the new window</li> </ul>                                                                                                    |
| America: History<br>and Life (EBSCO)                     | Refer to the instructions for importing references from EBSCO databases.                                                                                                    |
| American<br>Antiquarian<br>Society<br>Collections (Gale) | Can also refer to the instructions for importing references from Gale databases.<br>Also referred to as American Historical Periodicals.<br>66<br>• Click on the "Cite" icon Cite on the top menu bar<br>• Choose RefWorks as the Export To option.<br>Sign into RefWorks when prompted.                                                                                                    |

| Database<br>(Interface)            | Export/Import Instructions                                                                                                    |
|------------------------------------|----------------------------------------------------------------------------------------------------|
| American<br>Chemical Society       | <ul> <li>Import as a RIS File</li> <li>Mark the records you want to export, or visit the specific record</li> <li>Click on the Export RIS icon</li> <li>Under "Format:" select "RIS"</li> <li>Under "Include:" select "Citation for the content below"</li> <li>Click "Download Citation(s)"</li> <li>Save the .RIS file to your computer</li> <li>In RefWorks, click "Add" and select "Import References"</li> <li>Drag and drop the .RIS file to the RefWorks window, or click "select a file from your computer" to upload the .RIS file</li> <li>Select "RIS Format" from the dropdown menu for the file format type</li> <li>Click "Import"</li> </ul> |
| Annual Reviews                     | <ul> <li><u>Direct Export</u></li> <li>Click "Download citation" just below author information</li> <li>Under "Format:" select "RefWorks"</li> <li>Make sure "Direct import" is checked</li> <li>Click "Download article citation data"</li> <li>Click "Submit data to RefWorks"</li> </ul>                                                                                                    |
| Anthropological<br>Index Online    | <ul> <li>Import as a RIS File</li> <li>Mark the records you want to export</li> <li>Scroll to the top of the page</li> <li>Select the Reference Manager/RIS icon</li> <li>Save the file to your computer</li> <li>In RefWorks, click "Add" and select "Import references"</li> <li>Drag and drop the .RIS file to the RefWorks window, or click "select a file from your computer" to upload the .RIS file</li> <li>Select "RIS Format" from the dropdown menu for the file format type</li> <li>Click "Import"</li> </ul>                                                                                                    |
| ATLA Religion<br>(EBSCO)           | Refer to the instructions for importing references from EBSCO databases.                                                                                                    |
| Book Review<br>Index (Gale)        | Refer to the instructions for importing references from Gale databases.                                                                                                    |
| Business Source<br>Premier (EBSCO) | Refer to the instructions for importing references from EBSCO databases.                                                                                                    |
| BrowZine Library                   | <ul> <li>Direct Export</li> <li>Click on the <sup>C</sup> 'Export citation' icon below the article.</li> <li>Choose RefWorks from the drop-down menu. Make sure pop-ups are enabled/allowed for the website.</li> <li>Sign into RefWorks when prompted.</li> </ul>                                                                                                    |
| Cairn.info                         | <ul> <li>Import as a Text File</li> <li>On a single item, look for "Citer ou exporter" or "Cite Article" on the right side of the page</li> <li>Choose RefWorks under 'Download citation'. RefWorks sign-in page will open in a new tab/window.</li> </ul>                                                                                                    |

| Database<br>(Interface)                                          | Export/Import Instructions                                                                                                    |
|------------------------------------------------------------------|----------------------------------------------------------------------------------------------------|
| Canadiana /<br>Héritage                                          | <ul> <li><u>Create a New Reference</u></li> <li>Lexis/Nexis citations must be manually entered into RefWorks</li> <li>To create a reference in RefWorks, click "Add" and select "Create new reference" from the dropdown menu</li> <li>Fill out the form</li> <li>Click "Save"</li> </ul>                                                                                                    |
| CBCA: Canadian<br>Business and<br>Current Affairs<br>(ProQuest)  | Refer to the instructions for importing references from ProQuest Databases.                                                                                                    |
| CINAHL (EBSCO)                                                   | Refer to the instructions for importing references from EBSCO databases.                                                                                                    |
| Cochrane Library                                                 | <ul> <li>Exporting Single Citation:</li> <li>On a single item, click on the "Cite this Review" icon </li> <li>on the right-hand menu</li> </ul>                                                                                                    |
| Conference Board<br>of Canada e-<br>library                      | <ul> <li><u>Create a New Reference</u></li> <li>Conference Board of Canada e-library citations must be manually entered into RefWorks</li> <li>To create a reference in RefWorks, click "Add" and select "Create new reference" from the dropdown menu</li> <li>Fill out the form Click "Save"</li> </ul>                                                                                                    |
| CPA Canadian<br>Standards and<br>Guidance<br>Collection (Knotia) | <ul> <li><u>Create a new reference</u></li> <li>Knotia citations must be manually entered into RefWorks</li> <li>To create a reference in RefWorks, click "Add" and select "Create new reference"<br/>from the dropdown menu</li> <li>Fill out the form</li> <li>Click "Save"</li> <li>Refer to http://www.bcit.ca/files/library/pdf/bcit-apabusinessstyle.pdf for formatting<br/>help</li> </ul>                                                                                                    |
| CPA (Knotia)                                                     | Refer to the instructions for importing references from CPA Canadian Standards.                                                                                                    |
| CPI.Q – Canadian<br>Periodicals (Gale)                           | Refer to the instructions for importing references from Gale databases.                                                                                                    |
| Curio.ca by CBC                                                  | <ul> <li>Import as a Text File</li> <li>When viewing an item, scroll to the bottom</li> <li>Under "MARC Record" click "View"</li> <li>Save the resulting page to your computer as a text file (.TXT)</li> <li>In RefWorks, click "Add" and select "Import References"</li> <li>Drag and drop the .TXT file to the RefWorks window, or click "select a file from your computer" to upload the .TXT file</li> <li>Use the "Search by database or format" to search for "MARC Format" and select it from the dropdown menu</li> <li>Select "All MARC Formats" for the file format type Click "Import"</li> </ul> |

| Database<br>(Interface)                                                 | Export/Import Instructions                                                                                                    |
|-------------------------------------------------------------------------|----------------------------------------------------------------------------------------------------|
| Deslibris<br>Canadian Books &<br>Public Documents                       | <ul> <li><u>Create a new reference</u></li> <li>Citations must be manually entered into RefWorks</li> <li>To create a reference in RefWorks, click "Add" and select "Create new reference" from the dropdown menu</li> <li>Fill out the form</li> <li>Click "Save"</li> </ul>                                                                                                    |
| Dictionary of Irish<br>Biography                                        | <ul> <li>Import as a RIS File</li> <li>When viewing a biography, hover over the "Biography Services" menu</li> <li>Click on "Export RIS"</li> <li>Save the .RIS file to your computer</li> <li>In RefWorks, click "Add" and select "Import References"</li> <li>Drag and drop the .RIS file to the RefWorks window, or click "select a file from your computer" to upload the .RIS file</li> <li>Select "RIS Format" from the dropdown menu for the file format type</li> <li>Click "Import"</li> </ul>                                                                                                    |
| Directory of Open<br>Access Books<br>(DOAB)                             | <ul> <li>Import as a RIS File</li> <li>Choose title to view</li> <li>Click on the assigned DOI to view the book</li> <li>Under the cover image, click on "Cite this"</li> <li>Choose the desired citation style and click on RIS download icon.</li> <li>Save the .RIS file to your computer</li> <li>In RefWorks, click "Add" and select "Import References"</li> <li>Drag and drop the .RIS file to the RefWorks window, or click "select a file from your computer" to upload the .RIS file</li> <li>Select "RIS Format" from the dropdown menu for the file format type</li> <li>Click "Import"</li> </ul> |
| Dissertations &<br>Theses @ SMU<br>(ProQuest)                           | Refer to the instructions for importing references from ProQuest Databases.                                                                                                    |
| EBSCO Databases                                                         | <ul> <li>Direct Export of multiple citations</li> <li>Click on the blue folder icon or "Add to folder"</li> <li>Click on the yellow "Folder" icon at the top right of the screen</li> <li>Click the "Export" icon right of the screen</li> <li>Select "Direct Export to RefWorks" and click "Save"</li> </ul> Direct Export of a single citation <ul> <li>Click on a title or the preview icon to view a single record</li> <li>Click the "Export" icon on the right side of the screen</li> </ul>                                                                                                    |
| EBSCO E-books                                                           | Refer to the instructions for importing references from EBSCO databases.                                                                                                    |
| Economist<br>Magazine<br>Historical<br>Archives 1844-<br>2016<br>(Gale) | Refer to the instructions for importing references from Gale databases.                                                                                                    |

| Database<br>(Interface)                                                   | Export/Import Instructions                                                                                                    |
|---------------------------------------------------------------------------|----------------------------------------------------------------------------------------------------|
| Elgaronline                                                               | <ul> <li>Import as RIS File</li> <li>When viewing an entry, select the state top right of the screen</li> <li>Select ".RIS" export citation option</li> <li>Save the .RIS file to your computer</li> <li>In RefWorks, click "Add" and select "Import References"</li> <li>Drag and drop the .RIS file to the RefWorks window, or click "select a file from your computer" to upload the .RIS file</li> <li>Select "RIS Format" from the dropdown menu for the file format type</li> <li>Click "Import"</li> </ul>                                                            |
| Elsevier Scholarly<br>& Reference<br>Ebooks (including<br>Encyclopaedias) | <ul> <li>Direct Export</li> <li>Click on the <sup>55</sup> "Cite" icon.</li> <li>Choose RefWorks from the drop-down menu. Make sure pop-ups are enabled/allowed for the website.</li> <li>Sign into RefWorks when prompted.</li> </ul>                                                                                                    |
| Emerald Insight                                                           | <ul> <li>Direct Export</li> <li>Click on the   OpenURL → "OpenURL" icon, which will redirect to the SMU SFX page</li> <li>Under "Reference", click on the "Download Record into RefWorks Direct Export Tool." Make sure pop-ups are enabled/allowed for the website.</li> <li>Sign into RefWorks when prompted.</li> </ul>                                                                                                    |
| ERIC                                                                      | <ul> <li><u>Create a New Reference</u></li> <li>ERIC citations must be manually entered into RefWorks</li> <li>To create a reference in RefWorks, click "Add" and select "Create new reference" from the dropdown menu</li> <li>Fill out the form</li> <li>Click "Save"</li> </ul>                                                                                                    |
| Érudit                                                                    | <ul> <li>Import as a RIS File</li> <li>Find the article or record you want to cite</li> <li>Click on the <sup>1</sup> "Cite this article" icon on the right side</li> <li>"Citation Tools" will appear</li> <li>Select .RIS file and save to your computer</li> <li>In RefWorks, click "Add" and select "Import References"</li> <li>Drag and drop the .RIS file to the RefWorks window, or click "select a file from your computer" to upload the .RIS file</li> <li>Select "RIS Format" from the dropdown menu for the file format type</li> <li>Click "Import"</li> </ul> |
| Eureka                                                                    | <ul> <li><u>Create a New Reference</u></li> <li>Eureka citations must be manually entered into RefWorks</li> <li>To create a reference in RefWorks, click "Add" and select "Create new reference" from the dropdown menu</li> <li>Fill out the form</li> <li>Click "Save"</li> </ul>                                                                                                    |
| FIAF International<br>Index to Film<br>Periodicals<br>(ProQuest)          | Refer to the instructions for importing references from ProQuest Databases.                                                                                                    |

| Database<br>(Interface)                                                                          | Export/Import Instructions                                                                                                    |
|--------------------------------------------------------------------------------------------------|----------------------------------------------------------------------------------------------------|
| Gale Databases                                                                                   | Direct Export         Click on the cite icon on the top menu bar         Choose RefWorks as the Export To option.         Sign into RefWorks when prompted.                                                                                                    |
| GEOBASE<br>(Engineering<br>Village)                                                              | <ul> <li>Direct Export</li> <li>Mark the records you want to export</li> <li>Click on the " Download Record(s)" dropdown icon</li> <li>Under "Location", select "RefWorks" and click "Download record(s)"</li> <li>Make sure pop-ups are enabled/allowed for the website.</li> <li>Sign into RefWorks when prompted.</li> </ul>                                                                                                    |
| GeoRef<br>(ProQuest)                                                                             | Refer to the instructions for importing references from ProQuest Databases.                                                                                                    |
| Globe and Mail<br>(ProQuest)                                                                     | Refer to the instructions for importing references from ProQuest Databases.                                                                                                    |
| GreenFILE<br>(EBSCO)                                                                             | Refer to the instructions for importing references from EBSCO databases.                                                                                                    |
| Handbooks in<br>Operations<br>Research and<br>Management<br>Science (Elsevier<br>Science Direct) | <ul> <li>Direct Export</li> <li>Click on the <sup>&gt;&gt;</sup> "Cite" icon.</li> <li>Choose RefWorks from the drop-down menu. Make sure pop-ups are enabled/allowed for the website.</li> <li>Sign into RefWorks when prompted.</li> </ul>                                                                                                    |
| Historical<br>Abstracts<br>(EBSCO)                                                               | Refer to the instructions for importing references from EBSCO databases.                                                                                                    |
| Institute of<br>Physics                                                                          | <ul> <li>Import as a RIS File</li> <li>Choose the record you want to export by clicking on the title</li> <li>Underneath the abstract find and click "RIS"</li> <li>Save the .RIS file to your computer</li> <li>In RefWorks, click "Add" and select "Import References"</li> <li>Drag and drop the .RIS file to the RefWorks window, or click "select a file from your computer" to upload the .RIS file</li> <li>Select "RIS Format" from the dropdown menu for the file format type</li> <li>Click "Import"</li> </ul> |

| Database<br>(Interface)                                                                 | Export/Import Instructions                                                                                                    |
|-----------------------------------------------------------------------------------------|----------------------------------------------------------------------------------------------------|
| InteLex Past<br>Masters                                                                 | <ul> <li>Import as a Text File</li> <li>Find the record you want to cite</li> <li>Click "Export a citation" at the top left (in small, yellow-on-red font!)</li> <li>Using the dropdown menu select "RefWorks"</li> <li>Click "Export Citation"</li> <li>Save the .TXT file to your computer</li> <li>In RefWorks, click "Add" and select "Import references"</li> <li>Drag and drop the .TXT file to the RefWorks window, or click "select a file from your computer" to upload the .TXT file</li> <li>RefWorks will automatically read the file as a "RefWorks Tagged Format"</li> <li>Click "Import"</li> </ul> |
| International<br>Bibliography of<br>the Social<br>Sciences (IBSS)<br>(ProQuest)         | <ul> <li>Direct Export</li> <li>Either:</li> <li>Mark the records you want to export <i>or</i></li> <li>View the record you want to export</li> <li>Click either the <sup>(2)</sup>(cite) or <sup>(1)</sup>(ellipses) button at the top of the page</li> <li>Select the RefWorks icon</li> <li>Make desired adjustments</li> <li>Click "continue"</li> </ul>                                                                                                    |
| JSTOR                                                                                   | Direct Export         • Mark the records you want to export         • Click on "Cite"         • Click "Export to RefWorks"                                                                                                    |
| Knovel Library<br>Essentials                                                            | <ul> <li>Note: Only some content is exportable to RefWorks</li> <li><u>Direct Export</u></li> <li>Choose the record you want to export</li> <li>Click on "Citations"</li> <li>Under "Export as" select "RefWorks"</li> </ul>                                                                                                    |
| Learning and<br>Memory: A<br>Comprehensive<br>Reference<br>(Elsevier/Science<br>Direct) | <ul> <li>Direct Export</li> <li>Click on the <sup>\$\$\$</sup> "Cite" icon.</li> <li>Choose RefWorks from the drop-down menu. Make sure pop-ups are enabled/allowed for the website.</li> <li>Sign into RefWorks when prompted.</li> </ul>                                                                                                    |
| Library,<br>Information<br>Science &<br>Technology<br>Abstracts - LISTA<br>(EBSCO)      | Refer to the instructions for importing references from EBSCO databases.                                                                                                    |
| Listener Historical<br>Digital Archive<br>(Gale)                                        | Refer to the instructions for importing references from Gale databases.                                                                                                    |

| Database<br>(Interface)                                                                | Export/Import Instructions                                                                                                    |
|----------------------------------------------------------------------------------------|----------------------------------------------------------------------------------------------------|
| Literature Online –<br>LION (ProQuest)                                                 | <ul> <li><u>Direct Export</u></li> <li>Either:</li> <li>Mark the records you want to export <i>or</i></li> <li>View the record you want to export</li> <li>Click either the <sup>(2)</sup> (cite) or <sup>(c)</sup> (ellipses) button at the top of the page</li> <li>Select the RefWorks icon <sup>(1)</sup></li> <li>Make desired adjustments</li> <li>Click "continue"</li> <li>*For linked full text, click on <sup>Access full text</sup> (Access full text) button on the right-side of the page. Refer to the instructions for importing references from host site.</li> </ul>                                                                                                    |
| Literature<br>Resource Center<br>& Dictionary of<br>Literary Biography<br>– LRC (Gale) | Refer to the instructions for importing references from Gale databases.                                                                                                    |
| Market Share<br>Reporter (Gale)                                                        | Refer to the instructions for importing references from Gale databases.                                                                                                    |
| MathSciNet                                                                             | <ul> <li>Import as a Text File</li> <li>Mark the records you wish to export or click on the desired record to expand.</li> <li>Select "Clipboard" beneath the record and wait a few seconds</li> <li>Select "Clipboard" from the tabs at the top of the page</li> <li>Mark the records to export</li> <li>Select your format: "Citations (BibTeX)" from drop-down menu</li> <li>Select "SaveClip"</li> <li>For a single record, select it, then "Select alternative format" as "BibTeX"</li> <li>In your browser, copy the displayed text in full, from @ to }</li> <li>Open NotePad or another word processor and paste the text into a note</li> <li>Save the note as a .TXT file</li> <li>In RefWorks, click "Add" and select "Import References"</li> <li>Drag and drop the .TXT file to the RefWorks window, or click "select a file from your computer" to upload the .TXT file</li> <li>Use the "Search by database or format" to search for "BibTeX" and select it from the dropdown menu</li> <li>Select "MathSciNet (AMS) [BibTeX Format]" for the file type format</li> <li>Click "Import"</li> </ul> |
| MLA – Modern<br>Language<br>Association<br>(EBSCO)                                     | Refer to the instructions for importing references from EBSCO databases.                                                                                                    |
| National Film<br>Board                                                                 | <ul> <li><u>Create a new reference</u></li> <li>National Film Board citations must be manually entered into RefWorks</li> <li>To create a reference in RefWorks, click "Add" and select "Create new reference"<br/>from the dropdown menu</li> <li>Fill out the form</li> <li>Click "Save"</li> </ul>                                                                                                    |

| Database<br>(Interface)                                        | Export/Import Instructions                                                                                                    |
|----------------------------------------------------------------|----------------------------------------------------------------------------------------------------|
| Nexis Uni<br>(LexisNexis)                                      | <ul> <li>Import as RIS File</li> <li>Mark the records to export</li> <li>Select the three book icon for "Export Citations"</li> <li>Under "What kind of citations do you need?" choose "RIS file for 3<sup>rd</sup> party citation tool" and click "Download"</li> <li>Save the .RIS file to your computer</li> <li>In RefWorks, click "Add" and select "Import References"</li> <li>Drag and drop the .RIS file to the RefWorks window, or click "select a file from your computer" to upload the .RIS file</li> <li>Select "RIS Format" from the dropdown menu for the file format type · Click "Import"</li> </ul> |
| Oxford Dictionary<br>of National<br>Biography [UK]             | <ul> <li>Import as RIS File</li> <li>When viewing an entry, select the "cite" icon ✓ at the top right of the screen</li> <li>Select ".RIS" export citation option</li> <li>Save the .RIS file to your computer</li> <li>In RefWorks, click "Add" and select "Import References"</li> <li>Drag and drop the .RIS file to the RefWorks window, or click "select a file from your computer" to upload the .RIS file</li> <li>Select "RIS Format" from the dropdown menu for the file format type · Click "Import"</li> </ul>                                                                                             |
| Oxford English<br>Dictionary                                   | <ul> <li>Import as a Text File</li> <li>Navigate to the word/page you want to cite</li> <li>"Cite" is in small text at the top right</li> <li>Select "Format: RefWorks"</li> <li>Click "Export"</li> <li>Save the .RIS file to your computer</li> <li>In RefWorks, click "Add" and select "Import References"</li> <li>Drag and drop the .RIS file to the RefWorks window, or click "select a file from your computer" to upload the .RIS file</li> <li>Select "RIS Format" from the dropdown menu for the file format type</li> <li>Click "Import"</li> </ul>                                                        |
| Oxford University<br>Press Journals                            | <ul> <li>Import as a Text File</li> <li>Select the article you want to cite</li> <li>Select "Cite"</li> <li>Select "RefWorks" to export the record as a text file (.TXT)</li> <li>Save the file</li> <li>In RefWorks, click "Add" and select "Import References"</li> <li>Drag and drop the .TXT file to the RefWorks window, or click "select a file from your computer" to upload the .TXT file</li> <li>RefWorks will automatically read the file as a "RefWorks Tagged Format"</li> <li>Click "Import"</li> </ul>                                                                                                 |
| Oxford Research<br>Encyclopedia of<br>International<br>Studies | <ul> <li>Import as RIS File</li> <li>When viewing an entry, select the "cite" icon ✓ at the top right of the screen</li> <li>Select ".RIS" export citation option</li> <li>Save the .RIS file to your computer</li> <li>In RefWorks, click "Add" and select "Import References"</li> <li>Drag and drop the .RIS file to the RefWorks window, or click "select a file from your computer" to upload the .RIS file</li> <li>Select "RIS Format" from the dropdown menu for the file format type · Click "Import"</li> </ul>                                                                                             |

| Database<br>(Interface)                                                        | Export/Import Instructions                                                                                                    |
|--------------------------------------------------------------------------------|----------------------------------------------------------------------------------------------------|
| PAIS International<br>– Public Affairs<br>Information<br>Service<br>(ProQuest) | Refer to the instructions for importing references from ProQuest Databases.                                                                                                    |
| Periodical<br>Archives Online<br>(PAO) (ProQuest)                              | Refer to the instructions for importing references from ProQuest Databases.                                                                                                    |
| Philosopher's<br>Index (ProQuest)                                              | Refer to the instructions for importing references from ProQuest Databases.                                                                                                    |
| PhilPapers                                                                     | <ul> <li><u>Direct Export</u></li> <li>Select the record you want to export</li> <li>Click on "Export citation" under the title, in the "options" group</li> <li>Select "RefWorks"</li> </ul>                                                                                                    |
| PLoS: Public<br>Library of Science                                             | <ul> <li><u>Create a new reference</u></li> <li>National Film Board citations must be manually entered into RefWorks</li> <li>To create a reference in RefWorks, click "Add" and select "Create new reference"<br/>from the dropdown menu</li> <li>Fill out the form<br/>Click "Save"</li> </ul>                                                                                                    |
| Project Euclid                                                                 | <ul> <li>Import as RIS File</li> <li>When viewing an entry, select "GET CITATION" on the right of the screen</li> <li>Select RefWorks as the format</li> <li>Click on the download citation button</li> <li>Save the .RIS file to your computer</li> <li>In RefWorks, click "Add" and select "Import References"</li> <li>Drag and drop the .RIS file to the RefWorks window, or click "select a file from your computer" to upload the .RIS file</li> <li>Select "RIS Format" from the dropdown menu for the file format type · Click "Import"</li> </ul> |
| Project Muse                                                                   | Direct Export         • Click Save to save the record(s) to "MyMUSE library"         • Click on "MyMuse library" under the title of the record.         • Click "Cite Library Items" under My Account menus         • Select the items that you want to export.         • Click export to RefWorks                                                                                                    |
| ProQuest<br>Databases                                                          | <ul> <li>Direct Export</li> <li>Mark the records you want to export or</li> <li>View the record you want to export</li> <li>Click either the "cite" icon or the ellipses icon at the top of the page</li> <li>Select the RefWorks icon</li> <li>Make desired adjustments</li> <li>Click "continue"</li> </ul>                                                                                                    |
| ProQuest Ebook<br>Central                                                      | Refer to the instructions for importing references from ProQuest Databases.                                                                                                    |

| Database<br>(Interface)                                   | Export/Import Instructions                                                                                                    |
|-----------------------------------------------------------|----------------------------------------------------------------------------------------------------|
| PsycINFO/<br>PsycARTICLES<br>(EBSCO)                      | Refer to the instructions for importing references from EBSCO databases.                                                                                                    |
| PubMed                                                    | <ul> <li>Import as a Text File<br/>For multiple selected records:</li> <li>Mark the records you want to export</li> <li>Under "Send to", select "Citation manager", then "Create File"<br/>For a single record:</li> <li>Click on "Cite" under "Actions" group on right side of screen</li> <li>Select "Download .nbib"</li> <li>Save the .NBIB file to your computer</li> <li>In RefWorks, click "Add" and select "Import References"</li> <li>Drag and drop the .NBIB file to the RefWorks window, or click "select a file from<br/>your computer" to upload the file</li> <li>RefWorks will automatically read the file as a "NLM Pub Med" format</li> <li>Click "Import"</li> </ul> |
| Royal Society of<br>Chemistry (RSC)                       | <ul> <li>Import as a Text File</li> <li>Mark the records you want to export</li> <li>Under "Citation:" choose "RefWorks" from the drop-down options, then click "Go"</li> <li>Save the .RIS file to your computer</li> <li>In RefWorks, click "Add" and select "Import References"</li> <li>Drag and drop the .RIS file to the RefWorks window, or click "select a file from your computer" to upload the .RIS file</li> <li>Select "RIS Format" from the dropdown menu for the file format type</li> <li>Click "Import"</li> </ul>                                                                                                    |
| SAGE Journals                                             | Direct Export• Click "Cite" on left side of the page.• Select "RefWorks" from format on the bottom.• Select "Download citation"• Click "Submit data to RefWorks"                                                                                                    |
| Saint Mary's<br>University<br>Institutional<br>Repository | <ul> <li><u>Direct Export</u></li> <li>Click on the "SFX" OSFFX icon under the description section of the record</li> <li>Under reference, select "Download Record into RefWorks Direct Export Tool"</li> </ul>                                                                                                    |
| ScienceDirect                                             | <ul> <li>Note: You may need to disable any pop-up blockers</li> <li><u>Direct Export</u></li> <li>Click on the <sup>&gt;&gt;</sup> "Cite" icon.</li> <li>Choose RefWorks from the drop-down menu. Make sure pop-ups are enabled/allowed for the website.</li> <li>Sign into RefWorks when prompted.</li> </ul>                                                                                                    |

12

| Database<br>(Interface)                                                      | Export/Import Instructions                                                                                                    |
|------------------------------------------------------------------------------|----------------------------------------------------------------------------------------------------|
| SciFinder                                                                    | <ul> <li>Import as a Text File</li> <li>Mark the records you want to export</li> <li>Select "Export" at the top right</li> <li>Choose "Export: Selected" and "For: Citation Manager: Citation export format (*.RIS)"</li> <li>Click "Export" to save the file to your computer</li> <li>In RefWorks, click "Add" and select "Import References"</li> <li>Drag and drop the .RIS file to the RefWorks window, or click "select a file from your computer" to upload the .RIS file</li> <li>Select "RIS Format" from the dropdown menu for the file format type</li> <li>Click "Import"</li> </ul> |
| Sociological<br>Abstracts<br>(ProQuest)                                      | Refer to the instructions for importing references from ProQuest Databases.                                                                                                    |
| SpringerLink                                                                 | <ul> <li>Import as Text File</li> <li>Select the record you want to export</li> <li>Click on "Cite Article"</li> <li>Choose "RIS (RefWorks)"</li> <li>Save the .RIS file to your computer</li> <li>In RefWorks, click "Add" and select "Import References"</li> <li>Drag and drop the .RIS file to the RefWorks window, or click "select a file from your computer" to upload the .RIS file</li> <li>Select "RIS Format" from the dropdown menu for the file format type Click "Import"</li> </ul>                                                                                               |
| Taylor & Francis                                                             | Direct Export         • Select the document you want to cite         • Select "Download Citation" from just below the article title         • On the new page under "Choose format", select "RefWorks Direct Export"         • Click "Download citations"         • A new screen will open to continue to RefWorks                                                                                                    |
| Theatre in Video<br>(Alexander Street)                                       | <ul> <li>Import as Text File</li> <li>Choose the video you want to export.</li> <li>Below the video, click on "Cite this video" and select "Export RIS Format"</li> <li>Save the .RIS file to your computer</li> <li>In RefWorks, click "Add" and select "Import References"</li> <li>Drag and drop the .RIS file to the RefWorks window, or click "select a file from your computer" to upload the .RIS file</li> <li>Select "RIS Format" from the dropdown menu for the file format type</li> <li>Click "Import"</li> </ul>                                                                    |
| Times Literary<br>Supplement (TLS)<br>Historical Archive<br>1902-2019 (Gale) | Refer to the instructions for importing references from Gale databases.                                                                                                    |
| Toronto Star<br>(ProQuest)                                                   | Refer to the instructions for importing references from ProQuest Databases.                                                                                                    |

| Database<br>(Interface)                     | Export/Import Instructions                                                                                                    |
|---------------------------------------------|----------------------------------------------------------------------------------------------------|
| Web of Science                              | <ul> <li>Import as Text File</li> <li>Choose the records you want to export</li> <li>From the "Export" dropdown menu, select "RIS (other reference software)""</li> <li>Save the .RIS file to your computer</li> <li>In RefWorks, click "Add" and select "Import References"</li> <li>Drag and drop the .RIS file to the RefWorks window, or click "select a file from your computer" to upload the .RIS file</li> <li>Select "RIS Format" from the dropdown menu for the file format type Click "Import"</li> </ul> |
| Wiley E-Books                               | <ul> <li><u>Direct Export</u></li> <li>Choose the records you would like to export</li> <li>Select the "Export Citation(s)" option from below the "About this book" section</li> <li>Tick off the records to export and click on Next</li> <li>Select "RefWorks" for the Format and click on Export</li> <li>Click "Download", then "Submit Data to RefWorks"</li> </ul>                                                                                                    |
| Wiley Online<br>Library                     | Direct Export         • Choose the records you would like to export         • Click "Export Citation" under <sup>™</sup> Tools         • Choose "RefWorks" from the Format and "Direct Import" from Type of import         • Click "Download", then "Submit Data to RefWorks"                                                                                                    |
| Women's Studies<br>International<br>(EBSCO) | Refer to the instructions for importing references from EBSCO databases.                                                                                                    |
| Worldcat                                    | <ul> <li><u>Direct Export</u></li> <li>Select the record(s) you want to cite</li> <li>Click Cite on the top of the page</li> <li>Choose "Export to RefWorks" under "Export a citation"</li> </ul>                                                                                                    |

## You can also insert citations from Novanet (library catalogue) and Google Scholar:

| Novanet single<br>item                       | Direct Export         • Click on the citation icon ** to the right of the record         • Choose the RefWorks option from the menu that appears below the record.         To select from within the record:         • Select the record you want to see         • Choose the RefWorks icon from below the "Send to" section |
|----------------------------------------------|----------------------------------------------------------------------------------------------------|
| Novanet <i>multiple</i><br>items             | <ul> <li>Direct Export</li> <li>Tick the records you want to export</li> <li>Scroll to the top of the results, click on the ellipses icon</li> <li>and choose the RefWorks option</li> </ul>                                                                                                    |
| Novanet Classic<br>( <i>green</i> interface) | <ul> <li><u>Direct Export</u></li> <li>Mark the records you want to export</li> <li>Click "Email/Save/Export" tab</li> <li>Under "Record Format", choose "Full View" and click<br/>"Go"</li> <li>Click the green "RefWorks" button to complete the<br/>export</li> </ul>                                                     |

| Google Scholar | <ul> <li><u>Direct Export</u></li> <li>Click <sup>99</sup> (Cite) for the record you want to save to<br/>RefWorks</li> <li>Select "RefWorks" on the bottom of the popup page</li> </ul> |
|----------------|----------------------------------------------------------------------------------------------------|
|                | <u>Note</u> : You can also set up direct links to RefWorks in<br>your results by going to Settings>Bibliography<br>Manager>Show links to import citations into RefWorks                 |